# IP Audio Gateway User Manual

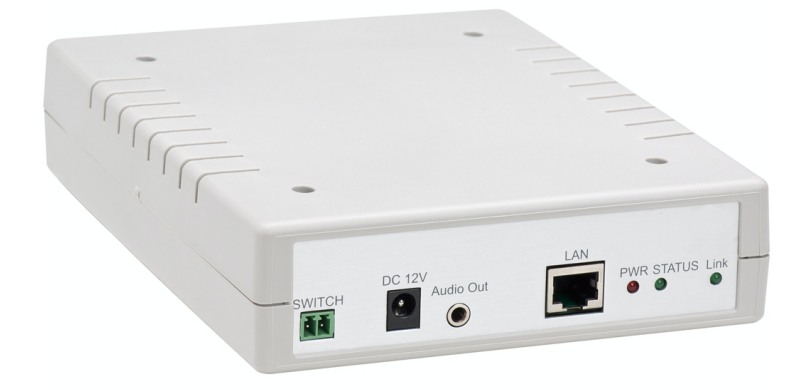

1 port IP Audio Gateway

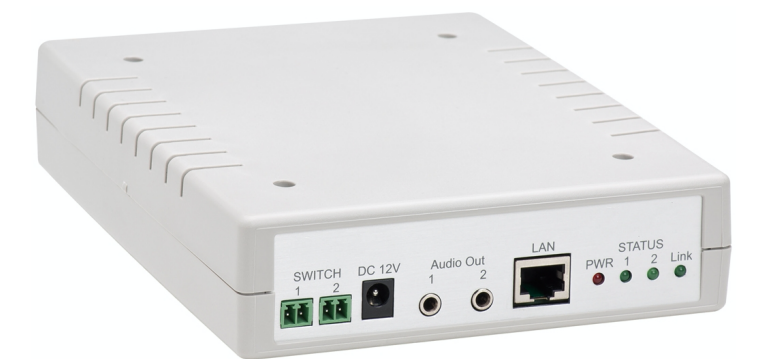

2 ports IP Audio Gateway

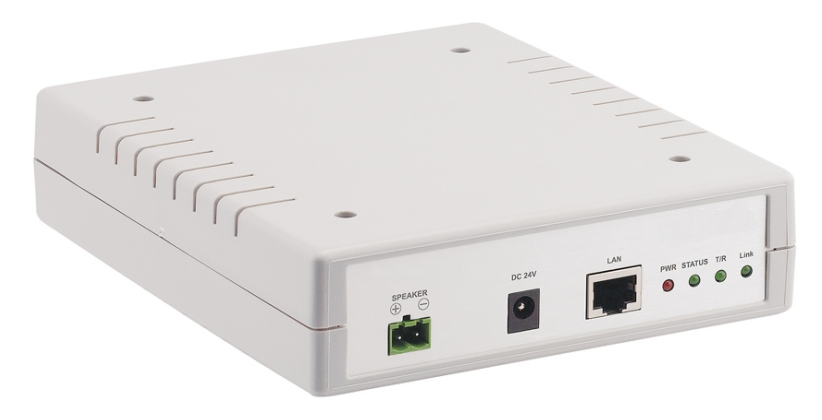

1 port IP Audio Gateway(build in amplifier)

# Contents

| 1.  | Brief Introduction1           |                                                           |     |  |
|-----|-------------------------------|-----------------------------------------------------------|-----|--|
| 2.  | Product Package Content: 2    |                                                           |     |  |
| 3.  | Main body Size 2              |                                                           |     |  |
| 4.  | Panel Introduction            |                                                           |     |  |
| 5.  | Link s                        | chematic diagram                                          | 6   |  |
| 6.  | Web p                         | picture                                                   | 7   |  |
| 7.  | Set th                        | e main interface                                          | 9   |  |
| 8.  | Network (Network Environment) |                                                           |     |  |
|     | 8.1                           | Status (network status)                                   | 10  |  |
|     | 8.2                           | WAN Setting (WAN network setting)                         | 11  |  |
|     | 8.3                           | .SNTP Setting                                             | 12  |  |
| 9.  | SIP S                         | etting                                                    | 13  |  |
|     | 9.1                           | Service Domain (broad system server registration setting) | 13  |  |
|     | 9.2                           | Filter Table (The IP list that allow to call-in)          | 13  |  |
|     | 9.3                           | Port Setting (SIP and RTP port setting)                   | 15  |  |
|     | 9.4                           | Codec Setting (voice format setting)                      | 16  |  |
|     | 9.5                           | Audio Setting (related setting of voice output)           | 17  |  |
|     | 9.6                           | Music Server                                              | 20  |  |
|     | 9.7                           | Other Setting                                             | 221 |  |
| 10. | Updat                         | te                                                        | 222 |  |
|     | 10.1                          | New Firmware                                              | 222 |  |
|     | 10.2                          | Default Setting                                           | 224 |  |
| 11. | Syste                         | m Authority                                               | 225 |  |
| 12. | Save                          | Change                                                    | 226 |  |
| 13. | Reboot                        |                                                           |     |  |

#### 1. Brief Introduction

A IP broadcast system is composed of a microphone, broadcast software (Windows computer) and network loudspeaker (or audio receiver). The network loudspeaker is connected through internetwork. The broadcast can be in human voice and scheduling. The scheduling broadcast function is to play audio (MP3/WAV) in computer at appointed time, as well as edit group function to conduct group broadcast or multipoint broadcast. The system composition is simple. It is unnecessary to have wiring or purchase an amplifier or player if there is a network environment. The system's host and loudspeaker shall be set. The audio receivers can be installed in the broadcast system, to have network broadcast function.

# 2. Product Package Content:

- 1 port IP Audio Gateway (build in amplifier)
- 1 port IP Audio Gateway

(1) Host X 1

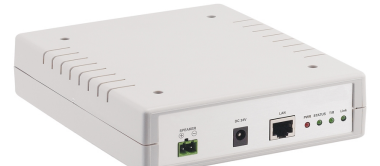

(2) Ethernet line 2Mx1

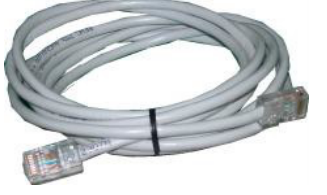

(3) Power Adaptor (output : DC 24V -- 4A) X 1

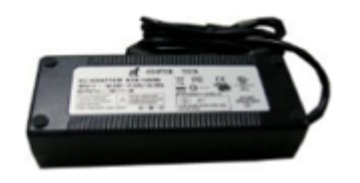

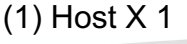

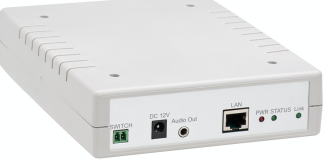

(2) Ethernet line 2Mx1

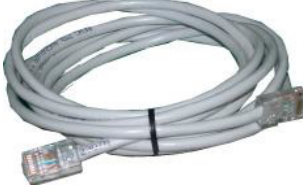

(3) Power Adaptor (output : DC 12V -- 1A) X 1

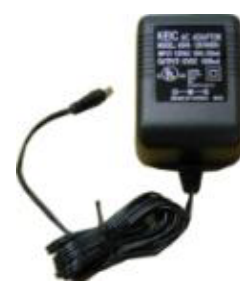

(4) 3.5mm (Male) to RCA(Male) Cable 1.8M x1

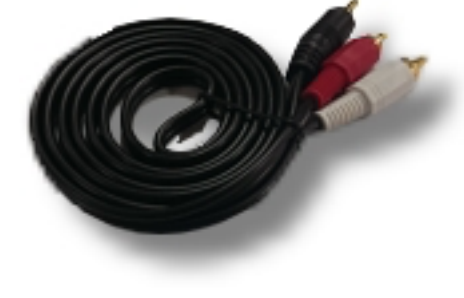

2 ports IP Audio Gateway

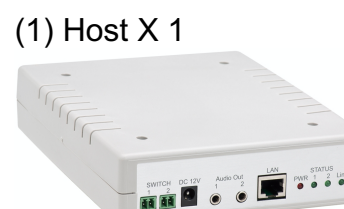

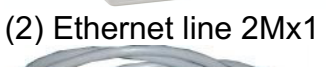

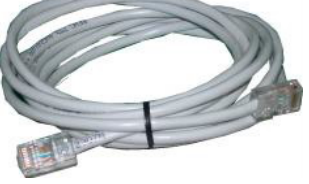

(3) Power Adaptor (output : DC 12V -- 1A) X 1

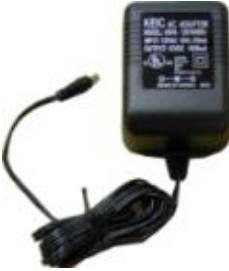

(4) 3.5mm (Male) to RCA(Male) Cable 1.8 M x2

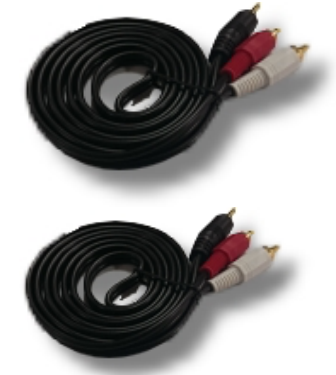

#### 3. Main body Size

(L) 17X (W) 14.5 X (H) 3.9 cm

## 4. Panel Introduction

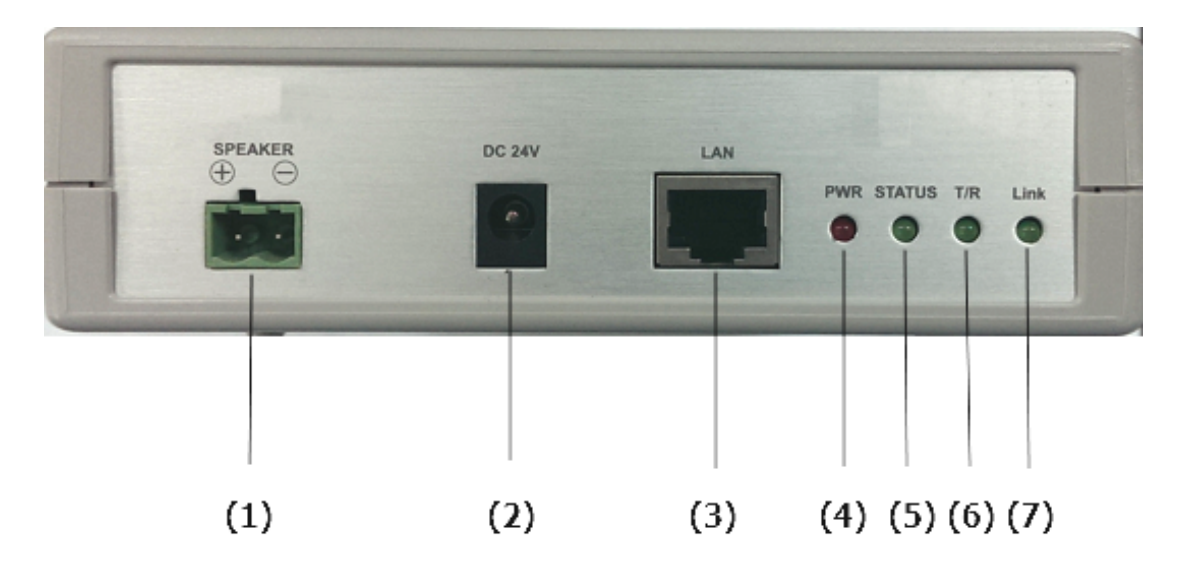

#### 4.1 1 port IP Audio Gateway(build in amplifier)

(1)SPEAKER : the contact can be used to connect a loudspeaker with a resistance of  $8\Omega$  and a maximum power of 40W

(2)DC 24V : power supply input interface

(3)LAN: network port; insert network line to establish network connection

(4)PWR: power supply indicator lamp

(5)STATUS : indicator lamp of sound output state

Constantly on: Audio Out 2 has sound output

Flash: the broadcast point is successfully registered in the broadcast system server

Off: the broadcast fails in registering in the broadcast system server or no sound is

output

(6)T/R : network transmission indicator lamp

(7)Link : network connection indicator lamp

#### 4.2 1 port IP Audio Gateway

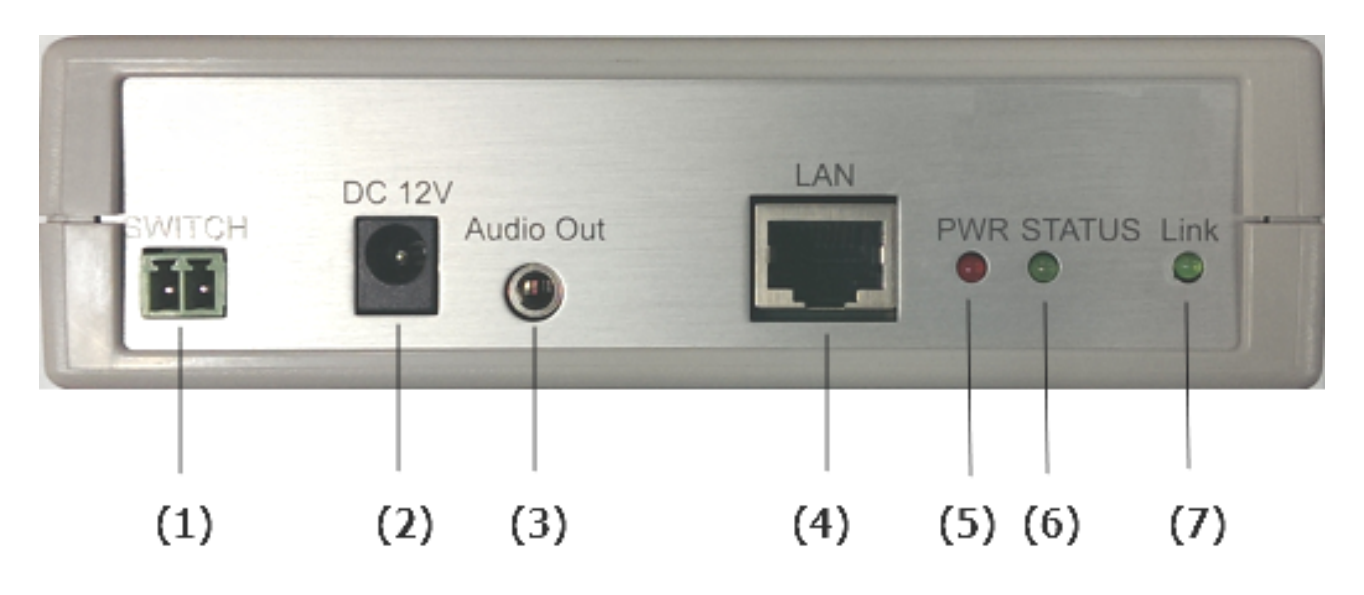

- (1) SWITCH : can be connected to an amplifier with external start function through the contact. When Audio outputs the sounds, it can start the amplifier synchronously.
- (2) DC 12V: power input port
- (3) Audio output : 3.5mm Sound output port
- (4) LAN: internet connection port; insert the network cable to establish a network connection
- (5) PWR: power indicator
- (6) STATUS: sound output status indicator; when the port is outputting sounds, the indicator should be on, otherwise it is off.
- (7) Link: network connection indicator

#### 4.3 2 ports IP Audio Gateway

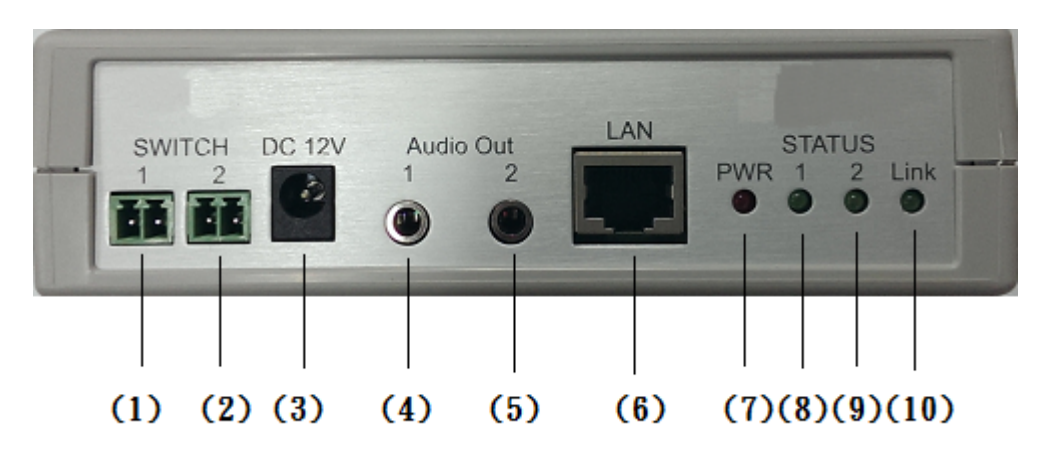

- (1) SWITCH 1: Normally Open 1; can be connected to an amplifier with external start function through the contact. When Audio 1 outputs the sounds, it can start the amplifier synchronously.
- (2) SWITCH 2: Normally Open 2; can be connected to an amplifier with external start function through the contact. When Audio 2 outputs the sounds, it can start the amplifier synchronously.
- (3) DC 12V: power input port
- (4) Audio output 1: 3.5mm Sound output port1
- (5) Audio output 2: 3.5mm Sound output port2
- (6) LAN: internet connection port; insert the network cable to establish a network connection
- (7) PWR: power indicator
- (8) STATUS 1: sound output status indicator; when the port is outputting sounds, the indicator should be on, otherwise it is off.
- (9) STATUS 2 sound output status indicator; when the port is outputting sounds, the indicator should be on, otherwise it is off.
- (10) Link: network connection indicator

# 5. Link schematic diagram

## 5.1 1 port IP Audio Gateway(build in amplifier)

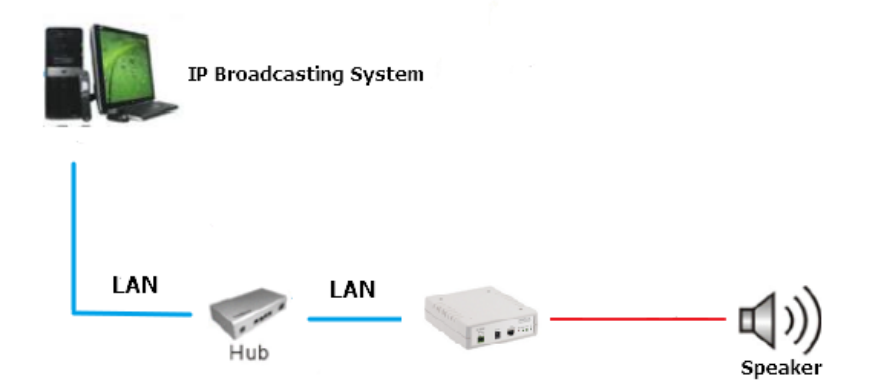

#### 5.2 1 port IP Audio Gateway

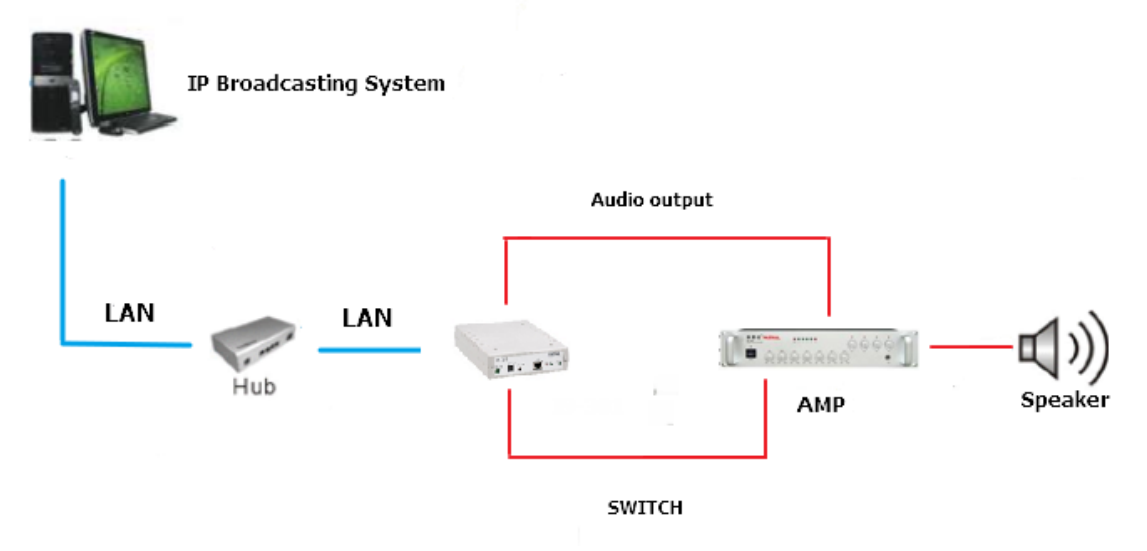

5.3 2 ports IP Audio Gateway

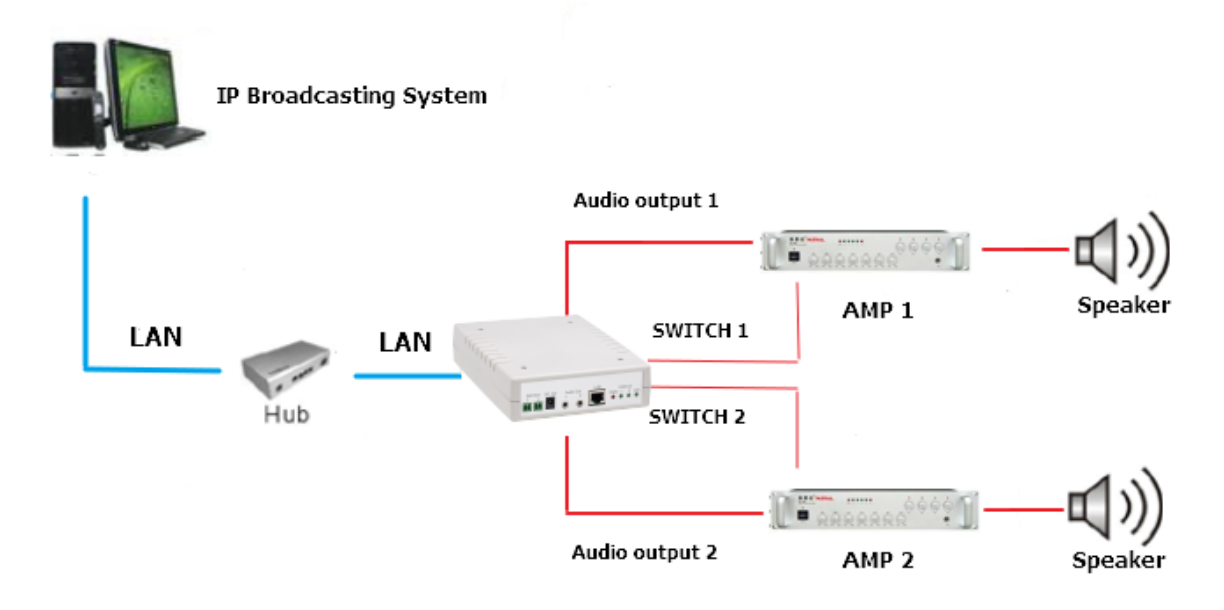

# 6. Web picture

Step 1: open IE browser (or other browser software), input [http://192.168.0.100]

Step 2: enter [Login WEB] picture, input [Username & Password (defaults: username: voip , Password: 1234)] data, and then click [OK] to enter the equipment management interface after confirming the password is correct (as shown in the following picture).

| Vindows Security                                                                     | ×                                                                                                    |  |
|--------------------------------------------------------------------------------------|----------------------------------------------------------------------------------------------------|--|
| The server 192.168.0.100 at Embedded WEB Server requires a username<br>and password. |                                                                                                    |  |
| Warning: This s<br>sent in an insec<br>connection).                                  | erver is requesting that your username and password be<br>ure manner (basic authentication without a secure |  |
|                                                                                      | voip         ••••         Remember my credentials                                                           |  |
|                                                                                      | OK Cancel                                                                                                   |  |

Step 3: you can see [System Information] interface after entering the system, which provides data of Model Name, Firmware Version and Code Version.

#### 6.1 1 port IP Audio Gateway(build in amplifier)

| Firmware Version:<br>Codec Version: | Wed Jul 26 11:11:21 2017  |
|-------------------------------------|---------------------------|
| Codec Version:                      | TI 1 100 44 45 45 0040    |
|                                     | 1 nu Jul 29 11:15:45 2010 |
|                                     |                           |
|                                     |                           |
|                                     |                           |
|                                     |                           |
|                                     |                           |
|                                     |                           |
|                                     |                           |
|                                     |                           |

## 6.2 1 PORT IP AUDIO GATEWAY

|                                 | IP Audio Gateway v1.201                                   |                                                                                 |  |
|---------------------------------|-----------------------------------------------------------|---------------------------------------------------------------------------------|--|
| Network<br>SIP Setting          | Model Description:<br>Firmware Version:<br>Codec Version: | 1 port IP Audio Gateway<br>Wed Jul 26 12:02:53 2017<br>Thu Jul 29 11:15:45 2010 |  |
| Auto Config<br>System Authority |                                                           |                                                                                 |  |
| Save Change<br>Reboot           |                                                           |                                                                                 |  |
|                                 |                                                           |                                                                                 |  |
|                                 |                                                           |                                                                                 |  |

# 6.3 2 PORTS IP AUDIO GATEWAY

## IP Audio Gateway v1.201

| Network          |  |  |
|------------------|--|--|
| SIP Setting      |  |  |
| Update           |  |  |
| System Authority |  |  |
| Save Change      |  |  |
| Reboot           |  |  |

| Model Description: | 2 ports IP Audio Gateway |
|--------------------|--------------------------|
| Firmware Version:  | Wed Jul 26 11:50:15 2017 |
| Codec Version:     | Thu Jul 29 11:15:45 2010 |

#### 7. Set the main interface

It provides the following function items: Network, SIP Setting, System Auth, (Account and Password Change), SaveChange, Update and Reboot. Description of function items.

| Network<br>SIP Settings |  |
|-------------------------|--|
| Update                  |  |
| System Authority        |  |
| Save Change             |  |
| Reboot                  |  |
|                         |  |

(1)Network : Network provides Status and WAN Setting

(2)SIP Settings : SIP Setting provides Service Domain (SIP registration setting), Port Setting (SIP and

RTP ports setting), Code Setting (voice format setting), Audio Setting (loudspeaker volume and sound detection setting), Other Setting.

- (3)Update : Update (firmware updating) provides Firmware (firmware updating), Default Settings (factory reset).
- (4)System Authority : System Auth (Account and Password change) provides change of user's account and password.
- (5)Save Change : Save Change provides setting of save change environment.
- (6)Reboot : Reboot provides the function of rebooting a device.

# 8. Network (Network Environment)

#### 8.1 Status (network status)

Network Status (network status) picture shows the date of current network environment status (as shown in the following picture).

|                                                              | Net Status                              |                                                                                 |
|--------------------------------------------------------------|-----------------------------------------|---------------------------------------------------------------------------------|
| Network<br>Status<br>WAN Setting<br>SNTP Settings            | Master<br>Type<br>IP<br>Mask<br>Gateway | WAN Interface<br>DHCP Client<br>192.168.0.127<br>255.255.255.0<br>192.168.0.254 |
| SIP Settings                                                 | MAC                                     | 00037E0152F9                                                                    |
| Update       System Authority       Save Change       Reboot |                                         |                                                                                 |

| Column  | Introduction                                                     |
|---------|------------------------------------------------------------------|
| Master  | Show the network environment data of the network port (WAN port) |
| Туре    | Show current network connection mode                             |
| IP      | Show set or gained network address data                          |
| Mask    | Show set or gained network coding data                           |
| Gateway | Show set or gained preset gateway data                           |
| MAC     | Show MAC position data of the machine                            |

# **8.2 WAN Setting (WAN network setting)** WAN Setting (WAN network setting) picture provides WAN network connection mode.

|                  | WAN Set     | WAN Setting                  |  |  |
|------------------|-------------|------------------------------|--|--|
|                  |             |                              |  |  |
| etwork           | IP Type     | Fixed IP ODHCP Client OPPPoE |  |  |
| Status           | Master IP   | 192.168.0.100                |  |  |
| WAN Setting      | Mask        | 255.255.255.0                |  |  |
| SNTP Settings    | Gateway     | 192.168.0.254                |  |  |
| IP Settings      | DNS Server1 | 168.95.192.1                 |  |  |
| Jpdate           | DNS Server2 | 168.95.1.1                   |  |  |
| System Authority | MAC         | 00037e0152f9                 |  |  |
| ave Change       | Host Name   | IS-0152F9                    |  |  |
| Reboot           |             |                              |  |  |
|                  |             | PPPoE Setting                |  |  |
|                  | User Name   |                              |  |  |
|                  | Password    |                              |  |  |

Submit Reset

| WAN Setting   | Provide WAN port network environment setting data                              |
|---------------|--------------------------------------------------------------------------------|
| IP Type       | Preset to be DHCP Client network mode. Provide Fixed IP, DHCP Client           |
|               | (automatically obtain an IP address) and PPPoE mode.                           |
|               | Fixed IP: set IP address manually.                                             |
|               | DHCP Client (automatically obtain an IP address): automatically obtain an IP   |
|               | address.                                                                       |
|               | PPPoE (connect PPPoE): adopt PPPoE connection mode.                            |
| IP            | Show IP address data. Show gained or set IP address data.                      |
| Mask          | Show subnet mask data. Show gained or set subnet mask address data.            |
| Gateway       | Show preset gateway data. Show Show gained or set preset gateway address       |
|               | data.                                                                          |
| DNS Server1   | Preset to be 168.95.192.1; show gained or set first DNS server's address data; |
|               | IP or Domain Name can e input                                                  |
| DNS Server2   | Preset to be 168.95.1.1; show gained or set second DNS server's address        |
|               | data; IP or Domain Name can e input                                            |
| MAC           | Show MAC position data of the machine                                          |
| PPPoE Setting | Provide PPPoE connection data                                                  |
| User Name     | Set connection account name, in which figures or strings are available         |
| Password      | Set connection account password, in which figures or strings are available     |
| Submit [key]  | Execute storage and change setting.                                            |
| Reset [key]   | Clear input data.                                                              |

Press [submit] to finish storage setting after changing the data to be adjusted, and select the main menu's [SaveChange], to execute storage change setting, the system will restart automatically \*

#### **8.3 SNTP Setting**

**SNTP Setting** picture provides server address and timing time.

#### **SNTP** Settings Network SNTP: ●On ○Off Status WAN Setting Primary Server: time.windows.com SNTP Settings 208.184.49.9 Secondary Server: SIP Settings Update GMT + ∨ 08 ∨ : 00 ∨ (hh:mm) Time Zone: System Authority Sync. Time: 0 : 6 : 0 (dd:hh:mm) Save Change Submit Reset Reboot

| Column         | Introduction                                              |
|----------------|-----------------------------------------------------------|
| SNTP           | Preset to be On (start); timing function. Turn off timing |
|                | function when it is set to be Off.                        |
| Primary Server | Preset to be time.windows.com; the first syn-position     |
|                | timing server address. Input IP or Domain Name            |
|                | address.                                                  |
| Secondary      | Preset to be 208.184.49.9; the second syn-position        |
| Server         | timing server address. Input IP or Domain Name            |
|                | address.                                                  |
| Time Zone      | Preset to be GMT + 08:00 (hh:mm); timie zone material.    |
| Sync. Time     | Preset to be 1:00:00 (1 day); timing time. Correct the    |
|                | host time every a certain peroid.                         |
| Submit [key]   | Execute storage and change setting.                       |
| Reset [key]    | Clear input data.                                         |

Press [submit] to finish storage setting after changing the data to be adjusted, and select the main menu's [SaveChange], to execute storage change setting, the system will restart automatically \*

## 9. SIP Setting

## 9.1 Service Domain (broad system server registration setting)

Service Domain (registration setting) picture provides registration account data and state of setting the broadcast system server.

|                  | Service Don        | Service Domain Settings   |          |  |
|------------------|--------------------|---------------------------|----------|--|
|                  | Active:            | ON OFF                    |          |  |
| work             | Register Name:     |                           |          |  |
| Setting          | Register Password: |                           |          |  |
| rvice Domain     | IPB Server:        |                           | <u>s</u> |  |
| ter Table        | Statue:            | command<br>Not Degistered |          |  |
| ort Setting      | Status.            | Not Registered            |          |  |
| odec Setting     | Activo             | 0 on 0 off                |          |  |
| odec ID Settings | Active.            | ON OFF                    |          |  |
| udio Setting     | Register Name:     |                           |          |  |
| lusic Server     | Register Password: |                           |          |  |
| ther Settings    |                    | □ IB:                     | s        |  |
| pdate            | IPB Server:        | command                   | ~        |  |
| vstem Authority  | Status:            | Not Registered            |          |  |
| ave Change       | Activo:            |                           |          |  |
| ahaat            | Active.            | ON OFF                    |          |  |
| BDOOL            | Register Name:     |                           |          |  |
|                  | Register Password: |                           |          |  |
|                  | IPB Server:        | command                   | <u>s</u> |  |
|                  | Status:            | Not Registered            |          |  |

| Column            | Introduction                                                     |
|-------------------|------------------------------------------------------------------|
| Active            | Preset to be Off; put the account into use. Put the registration |
|                   | account into use when it is set to be On.                        |
| Register Name     | Input registration name data. Input digits or string.            |
| Register Password | Input registration password data. Input digits or string.        |
| IPB Server        | Input the registration broadcast system's server data. Input IP  |
|                   | or Domain Name address.                                          |
| Status            | Show current registration status data. Not Register (failed),    |
|                   | Register (successful).                                           |
| IBS               | If register to IBS system, please tick                           |

Press [submit] to finish storage setting after changing the data to be adjusted, and select the main menu's [SaveChange], to execute storage change setting, the system will restart automatically \*

## 9.2 Filter Table (The IP list that allow to call-in)

Can set 16pcs IP that allow to call-in. Normal, user can set your IBS IP. Only IBS system can connect with device and send audio to avoid to unidentified IP to connect and send audio.

|                   | Filter Table |                             |                      |     |
|-------------------|--------------|-----------------------------|----------------------|-----|
|                   | *: Click Re  | mark or Caller URI data fie | eld to entry         |     |
| Network           | No.          | Remark                      | Caller URI           | SEL |
| SIP Setting       | 1            |                             |                      |     |
| Service Domain    | 2            |                             |                      |     |
| Filter Table      | 3            |                             |                      |     |
| Port Setting      | 4            |                             |                      |     |
| Codec Setting     | 5            |                             |                      |     |
| Codec ID Settings | 6            |                             |                      |     |
| Audio Setting     | 7            |                             |                      |     |
| Music Server      | 1            |                             |                      |     |
| Other Settings    | 8            |                             |                      |     |
| Update            | 9            |                             |                      |     |
| System Authority  | 10           |                             |                      |     |
| Save Change       | 11           |                             |                      |     |
| Reboot            | 12           |                             |                      |     |
|                   | 13           |                             |                      |     |
|                   | 14           |                             |                      |     |
|                   | 15           |                             |                      |     |
|                   | 16           |                             |                      |     |
|                   |              | Delete Selec                | ted Delete All Reset |     |

| Column     | Introduction                                                                          |  |
|------------|---------------------------------------------------------------------------------------|--|
| Remark     | the annotations for this ip                                                           |  |
| Caller URI | input the ip that allow to call-in.<br>example IBS IP or Music Server IP or IP PBX IP |  |

# \*if user don't set any ip in table, it mean no filter ip

#### 9.3 Port Setting (SIP and RTP port setting)

Port Setting (SIP and RTP port setting) picture provides setting of SIP and RTP communication port positions.

|                  | Ports Setting |                    |
|------------------|---------------|--------------------|
|                  | SIP Port      | 5060 (1024~65533)  |
| Network          | RTP Port      | 20000 (1024~65533) |
| SIP Settings     |               |                    |
| Service Domain   |               | Submit Reset       |
| Port Setting     |               |                    |
| Codec Setting    |               |                    |
| Audio Setting    |               |                    |
| Other Settings   |               |                    |
| Update           |               |                    |
| System Authority |               |                    |
| Save Change      |               |                    |
| Reboot           |               |                    |

\*

| Column       | Introduction                               |
|--------------|--------------------------------------------|
| SIP Port     | Preset to be 5060; set SIP port position.  |
| RTP Port     | Preset to be 20000; set RTP port position. |
| Submit [key] | Execute storage and change setting.        |
| Reset [key]  | Clear input data.                          |

Press [submit] to finish storage setting after changing the data to be adjusted, and select the main menu's [SaveChange], to execute storage change setting, the system will restart automatically \*

**9.4 Codec Setting (voice format setting)** Code Setting (voice format setting) picture provides Codec format priority, RTP package size and VAD function.

|                  | Codec Setting     |                   |
|------------------|-------------------|-------------------|
|                  |                   |                   |
|                  | Codec Priority    |                   |
| Network          | Codec Priority 1: | G.711 u-law ∨     |
| SIP Settings     | Codec Priority 2: | G.711 a-law V     |
| Service Domain   | Codec Priority 3: | Not Used V        |
| Port Setting     | Codec Priority 4: | Not Used V        |
| Codec Setting    | Codec Priority 5: | Not Used V        |
| Audio Setting    | Codec Priority 6: | Not Used V        |
| Other Settings   | Codec Priority 7: | Not Used V        |
| Update           | Codec Priority 8: | Not Used 🗸        |
| System Authority |                   |                   |
| Save Change      |                   | RTP Packet Length |
| Reboot           | G.711 & G.729:    | 20 ms ~           |
|                  | G.723:            | 30 ms ∨           |
|                  |                   | C 733 5 3K        |
|                  | G 723 5 3K        |                   |
|                  | 0.723 3.5K        | OUN OFF           |
|                  |                   | Voice VAD         |
|                  | Voice VAD         | O ON OFF          |
|                  |                   |                   |
|                  |                   | Submit Reset      |

| Column           | Introduction                                                                                                |
|------------------|----------------------------------------------------------------------------------------------------|
| Codec Priority   | Provide format priority of using voice.                                                                     |
| Codec Priority 1 | Preset to be G.711 u-law; the first syn-position voice format.<br>Provide No used, G.711u-law, G. 711a-law, |
|                  | G.723 , G.279 , G.726–16 , G.726–24 , G.726–32 , G.726–40                                                   |
|                  | and so on.                                                                                                  |
| Codec Priority 2 | Preset to be G.711 u-law; the second syn-position voice format.                                             |
| Codec Priority 3 | Preset to be G.723; the third syn-position voice format.                                                    |
| Codec Priority 4 | Preset to be G.729; the fourth syn-position voice format.                                                   |
| Codec Priority 5 | Preset to be G.726-16; the fifth syn-position voice format.                                                 |
| Codec Priority 6 | Preset to be G.726-24; the sixth syn-position voice format.                                                 |
| Codec Priority 7 | Preset to be G.726-32; the seventh syn-position voice format.                                               |
| Codec Priority 8 | Preset to be G.726-40; the eighth syn-position voice format.                                                |
| RTP Packet       | Provide data of setting RTP package length                                                                  |
| Length           |                                                                                                    |
| G.711 & G.729    | Preset to be 20ms; G,711& G.729 package length Provide 10ms,                                                |
|                  | 20ms , 30ms , 40ms , 50ms , 60ms , 70ms , 80ms , 90ms and other formats.                                    |
| G.723            | Preset to be 30ms; G,723 package length Provide 30ms,60ms,                                                  |
|                  | 90ms and other formats.                                                                                     |
| G.723 5.3K       | Provide data of setting G.726 5.3K                                                                          |
| Voice VAD        | Preset to be Off; G.723 5.3K function. Start 5.3K when it is set to                                         |

|              | be On.                                                            |
|--------------|-------------------------------------------------------------------|
| Voice VAD    | Provide data of setting Voice VAD                                 |
| Voice VAD    | Preset to be Off; voice detection function. Use VAD function when |
|              | it is set to be On.                                               |
| Submit [key] | Execute storage and change setting.                               |
| Reset [key]  | Clear input data.                                                 |

Press [submit] to finish storage setting after changing the data to be adjusted, and select the main menu's [SaveChange], to execute storage change setting, the system will restart automatically \*

#### 9.5 Audio Setting (related setting of voice output)

Provide setting of equipment volume and status

#### 9.5.1 1 Port IP Audio Gateway(build in amplifier)

|       | Audio Setting              |                  |
|-------|----------------------------|------------------|
|       | Message to IBS:            | • ON OFF         |
|       | Recept IBS IP callin only: | ON OFF           |
| J     |                            |                  |
| ain   | Output Level               | 45 (64~0)        |
|       |                            |                  |
|       | RTP Timeout:               | 10 seconds (0: d |
| g     |                            |                  |
| tings |                            | Submit Reset     |
|       |                            |                  |
|       |                            |                  |
| Б     |                            |                  |
|       |                            |                  |

| Column               | Introduction                                              |
|----------------------|-----------------------------------------------------------|
| Message to IBS       | Default:ON. Active device to send specific message to     |
|                      | IBS System or not.                                        |
| Recept IBS IP Callin | Default:OFF If only allow IBS IP that can connect this    |
| only                 | device or not.                                            |
| Output Level         | Preset to be 45; set output volume level of audio 1,      |
|                      | maximum is 64 and minimum is 0.                           |
| RTP Timeout          | Preset to be 10s: it can be set that the machine restores |
|                      | to idle status for a certain period during which the RTP  |
|                      | package of the broadcast system server is not received    |
| Submit [key]         | Execute storage and change setting.                       |
| Reset [key]          | Clear input data.                                         |

\* Press [submit] to finish storage setting after changing the data to be adjusted, and select the main menu's [SaveChange], to execute storage change setting, the system will restart automatically \*

#### 9.5.2 1 Port IP Audio Gateway

|                   | Audio Setting              |                         |
|-------------------|----------------------------|-------------------------|
|                   | Message to IBS:            | • ON OFF                |
| Network           | Recept IBS IP callin only: | ON OFF                  |
| SIP Setting       |                            |                         |
| Service Domain    | Output Level               | 64 (64~0)               |
| Filter Table      |                            |                         |
| Port Setting      | RTP Timeout:               | 10 seconds (0: disable) |
| Codec Setting     | ANS Delay:                 | 0 seconds (0: disable)  |
| Codec ID Settings |                            |                         |
| Audio Setting     | Switch Mode:               | ON/OFF. Origger         |
| Music Server      |                            |                         |
| Other Settings    |                            | Submit Reset            |

| Column         | Introduction                                                 |
|----------------|--------------------------------------------------------------|
| Message to IBS | Default:ON. Active device to send specific message to IBS    |
|                | System or not.                                               |
| Recept IBS IP  | Default:OFF If only allow IBS IP that can connect this       |
| Callin only    | device or not.                                               |
| Output Level   | Preset to be 64; set output volume level of audio 1,         |
|                | maximum is 64 and minimum is 0.                              |
| RTP Timeout    | Preset to be 10s: it can be set that the machine restores to |
|                | idle status for a certain period during which the RTP        |
|                | package of the broadcast system server is not received       |
| ANS Delay      | Set answer delay time                                        |
| Switch Mode    | Default:ON/FF:when device connect,dry contact will be NC,    |
|                | otherwise will be NO.                                        |
|                | Set as Trigger: when device connect, dry contact will be     |
|                | NC for one second, then change to NO                         |
| Submit [key]   | Execute storage and change setting.                          |
| Reset [key]    | Clear input data.                                            |

#### 9.5.3 2 Ports IP Audio Gateway

|                   | Audio Setting              |                         |
|-------------------|----------------------------|-------------------------|
|                   | Message to IBS:            | ● ON ○ OFF              |
| Network           | Recept IBS IP callin only: | ON OFF                  |
| SIP Setting       |                            |                         |
| Service Domain    | Output 1 Level             | 64 (64~0)               |
| Filter Table      | Output 2 Level             | 64 (64~0)               |
| Port Setting      |                            |                         |
| Codec Setting     | RTP Timeout:               | 10 seconds (0: disable) |
| Codec ID Settings | ANS Delay:                 | 0 seconds (0: disable)  |
| Audio Setting     | -                          |                         |
| Music Server      | Switch Mode:               | ON/OFF. Trigger         |
| Other Settings    |                            |                         |
| Update            |                            | Submit Reset            |
| System Authority  |                            |                         |
| Save Change       |                            |                         |
| Reboot            |                            |                         |

| Column               | Introduction                                                 |
|----------------------|--------------------------------------------------------------|
| Message to IBS       | Default:ON. Active device to send specific message to IBS    |
|                      | System or not.                                               |
| Recept IBS IP Callin | Default:OFF If only allow IBS IP that can connect this       |
| only                 | device or not.                                               |
| Output 1 Level       | Preset to be 64; set output volume level of audio 1,         |
|                      | maximum is 64 and minimum is 0.                              |
| Output 2 Level       | Preset to be 64; set output volume level of audio 2,         |
|                      | maximum is 64 and minimum is 0.                              |
| RTP Timeout          | Preset to be 10s: it can be set that the machine restores to |
|                      | idle status for a certain period during which the RTP        |
|                      | package of the broadcast system server is not received       |
| ANS Delay            | Set answer delay time                                        |
| Switch Mode          | Default:ON/FF:when device connect,dry contact will be NC,    |
|                      | otherwise will be NO.                                        |
|                      | Set as Trigger: when device connect, dry contact will be     |
|                      | NC for one second, then change to NO                         |
| Submit [key]         | Execute storage and change setting.                          |
| Reset [kev]          | Clear input data.                                            |

#### 9.6 Music Server

Device can connect extra music server. Music server can play MP3/WAV file to device

|                                                 | Mus      | ic Server             |
|-------------------------------------------------|----------|-----------------------|
|                                                 | 2019-11- | 25 16:56              |
| Network                                         |          | Channel               |
| SIP Setting                                     | Active   | Ves No                |
| Service Domain                                  | SID      | IS-0165D3-0           |
| Filter Table                                    | Name     | (site description)    |
| Port Setting                                    | Server   |                       |
| Codec Setting                                   | Status:  | Not Registered        |
| Codec ID Settings                               |          |                       |
| Audio Setting<br>Music Server<br>Other Settings |          | submit reset call cut |
| Update                                          |          |                       |
| System Authority                                |          |                       |
| Save Change                                     |          |                       |
| Reboot                                          |          |                       |

| Column       | Introduction                                                     |
|--------------|------------------------------------------------------------------|
| Active       | Default:No; active device to connect with music<br>server or not |
| SID          | the identification code that connect to music server             |
| Name         | define the display name that connect to music server             |
| Server       | set music server's ip and port (default port:6060)               |
| Status       | display the staus if register to music server or not.            |
| Submit [key] | Execute storage and change setting.                              |
| Reset [key]  | Clear input data.                                                |

### 9.7 Other Setting

Save Change Reboot

Other Setting interface provides SIP Expire Time

|                   | Other Setting         |          |                            |
|-------------------|-----------------------|----------|----------------------------|
| etwork            | SIP Expire Time:      | 60       | (30~86400 sec)             |
| IP Setting        | Caller Hold:          | Disc     | onnet 🤍 Quiet 🔍 Music      |
| Service Domain    | Call waiting:         | Reje     | ct   Replace               |
| Filter Table      |                       |          |                            |
| Port Setting      | Ring Only on Call-in: | ON ON    | • OFF                      |
| Codec Setting     | Ring Only Timeout:    | 30       | (1 ~ 9999 sec, 0: forever) |
| Codec ID Settings |                       | Laurente |                            |
| Audio Setting     |                       |          |                            |
| Ausic Server      |                       | Submit   | Reset CutLine              |
| Other Settings    |                       |          |                            |
| pdate             |                       |          |                            |
| ystem Authority   |                       |          |                            |

| SIP Expire Time   | Preset to be 60; set registration interval; data setting section (30-86400). |
|-------------------|------------------------------------------------------------------------------|
| Caller Hold:      | Default:Disconnet ;Suggest to set default                                    |
| Call waiting      | Default:Replace ;                                                            |
|                   | Replace : stop current broadcasting and accept next                          |
|                   | broadcasting                                                                 |
|                   | Reject : finish current broadcasting and reject next                         |
|                   | broadcasting schedule                                                        |
| Ring Only on      | Default:OFF ;                                                                |
|                   | Set ON: If want to register IP PBX as extension and make                     |
|                   | as a telephone amplifier, you can set On. When incoming                      |
|                   | call in ip pbx, device can ring as a telephone amplifier                     |
| Ring Only Timeout | if above item set ON. The time out default :30 second                        |
|                   | (1~9999 sec) . if set 0,device will ring continuity                          |
| CutLine           | Interrupt present sound output and restore to idle status                    |
| Submit [key]      | Execute storage and change setting.                                          |
| Reset [key]       | Clear input data.                                                            |

\* Press [submit] to finish storage setting after changing the data to be adjusted, and select the main menu's [SaveChange], to execute storage change setting, the system will restart automatically \*

# 10. Update

#### **10.1** New Firmware

|                  | Update Firmware                           |        |
|------------------|-------------------------------------------|--------|
|                  | Ver = v1.130, GZ = r4IPA,x1, PCB = IS640. |        |
| Network          | Code Type: RISC V                         |        |
| SIP Settings     | File Location:                            | Browse |
| STUN Setting     |                                           | 2000F  |
| Update           | Submit                                    | teset  |
| New Firmware     |                                           |        |
| Default Settings |                                           |        |
| System Authority |                                           |        |
| Save Change      |                                           |        |
| Reboot           |                                           |        |

| Code Type     | Preset to be Risc (.gz). Select the type of documents to be updated. Provide Risc (system firmware. gz) and DSP (DSP firmware. ds) updating modes. |
|---------------|----------------------------------------------------------------------------------------------------|
| File Location | Input file positon or name to be updated or press [Browse] to select file data; version name of the file to be updated.                            |
| Submit[key]   | Execute storage and change setting.                                                                                                    |
| Reset [key]   | Clear input data.                                                                                                    |

Step 1: click [Updte→New Firmware] on the surface to enter [Update Firmware], to set version to be updated and select Code Type: Risc, then set File Location data, to set [Broswe] key (as shown in the following picture).

# Update Firmware

Ver = v1.130, GZ = r4IPA,x1, PCB = IS640.
Code Type: RISC 
File Location: Browse...
Submit Reset

Step 2: enter [select file] interface, to select [gz] file to be updated [for example, VP5110\_70105.gz], and then press [open] (as shown in the following picture), to return to the main interface.

| Choose File to Upload                                                                                    |                           |                   |                                                     | ×                                      |
|----------------------------------------------------------------------------------------------------|---------------------------|-------------------|-----------------------------------------------------|----------------------------------------|
| Computer                                                                                                 | ► WIN7 (C:) ► gz          | -                 | <b>↓</b> Search gz                                  | Q                                      |
| Organize 🔻 New folder                                                                                    |                           |                   |                                                     | ······································ |
| Downloads 🔺                                                                                              | Name                      | Date modified     | Type                                                | Size                                   |
| 🔚 Recent Places                                                                                          | f4Mv10x1_S0_L0_2N149A     | 1/28/2015 9:09 AM | WinRAR ???                                          | 1,149 KB                               |
| Cibraries<br>Documents<br>Music<br>Pictures<br>Videos<br>Homegroup<br>Computer<br>MIN7 (C:)<br>DATA (D:) |                           |                   |                                                     |                                        |
| File na                                                                                                  | me: f4Mv10x1_S0_L0_2N149A |                   | <ul> <li>✓ All Files (*.*)</li> <li>Open</li> </ul> | ▼<br>Cancel                            |

Step 3: back to [Update Firmware], wherein [File Location] has data to be updated if it is confirmed to be correct; please press [Submit] to start updating (as shown in the following picture).

#### Update Firmware

| Code Type:     | RISC V                         |        |
|----------------|--------------------------------|--------|
| File Location: | C:\gz\f4Mv10x1_S0_L0_2N149A.gz | Browse |

Step 4: enter [information prompt] picture, showing [please do not pull out power supply equipment at random in version updating, the updating time is about 3 minutes] (as shown in the following picture).

# Note Information

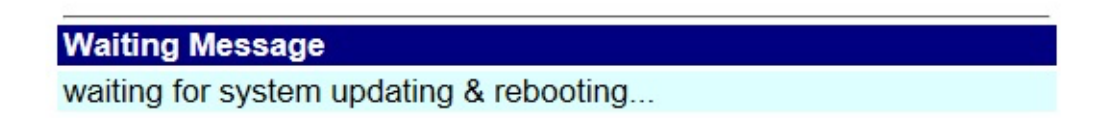

Step 5: back to the main interface after firmware updating, please press [reload (F5)].Conduct other settings.

#### **10.2** Default Setting

Restore Default Setting provides data content of all change setting (not containing data in Network) to restore default setting value; the system will automatically restart.

| Network                          | Restore default settings: default                          |
|----------------------------------|------------------------------------------------------------|
| Update                           |                                                            |
| New Firmware<br>Default Settings |                                                            |
| System Authority                 |                                                            |
| Save Change                      |                                                            |
| Reboot                           |                                                            |
| Column                           | Introduction                                               |
| Restore [key]                    | Remove all change setting data to restore default setting. |

Step 1: click [Update→Default Setting] in the main interface to enter [Restore Default Settings]. Please press [Restore] to restore default, to clear all settings and restart the equipment automatically (as shown in the following ficture).

# **Restore Default Settings**

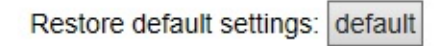

Step 2: enter the informatoin prompt interface to finish clear setting and restart the system, please wait (as shown in the following picture).

# Note Information

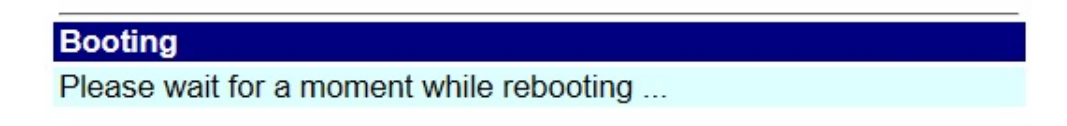

Step 3: back to the main interface after starting up, please press [reload (F5)] Conduct other settings.

# **11. System Authority**

Set system authority

# System Authority

| New username:       |  |
|---------------------|--|
| New password:       |  |
| Confirmed password: |  |

Submit Reset

| Column             | Introduction                                       |
|--------------------|----------------------------------------------------|
| New username       | Input the new user's data Input digits or string.  |
| New password       | Input new password Input digits or string.         |
| Confirmed password | Input and confirm password Input digits or string. |
| Submit [key]       | Execute storage and change setting.                |
| Reset [key]        | Clear input data.                                  |

Press [submit] to finish storage setting after changing the data to be adjusted, and select the main menu's [SaveChange], to execute storage change setting, the system will restart automatically \*

# 12. Save Change

Save Changes provides save changes setting and restart system automatically.

|   |                                     | Save Changes       |  |
|---|-------------------------------------|--------------------|--|
| 1 | letwork                             | Save Changes: Save |  |
| 5 | SIP Settings                        |                    |  |
| ι | Jpdate                              |                    |  |
| 5 | System Authority                    |                    |  |
| 5 | Save Change                         |                    |  |
| F | Reboot                              |                    |  |
|   | System Authority Save Change Reboot |                    |  |

| Column     | Introduction                        |
|------------|-------------------------------------|
| Save [key] | Execute storage and change setting. |

# 13. Reboot

Reboot System interface provides manual reboot.

| Network          |
|------------------|
| SIP Settings     |
| STUN Settings    |
| Update           |
| System Authority |
| Save Change      |
| Reboot           |
|                  |

# Reboot System

| Reboot system: | Reboot |
|----------------|--------|
|----------------|--------|

Step 1: click [Reboot] in the main interface to enter [Reboot System] and then press [Reboot] to reboot the system (as shown in the following picture).

# Reboot System

| Rebo | ot system: Reboot |                      |
|------|-------------------|----------------------|
|      | Column            | Introduction         |
|      | Reboot [kev]      | Reboot the equipment |

Step 2: enter the information prompt interface, showing that the system is rebooting, please wait (as shown in the following picture); do not pull out power supply equipment at random at the moment.

# Note Information

Booting Please wait for a moment while rebooting ...

Step 3: back to the main interface after starting up, please press [reload (F5)] to conduct other environment settings.